## How to Apply for a Truck Permit

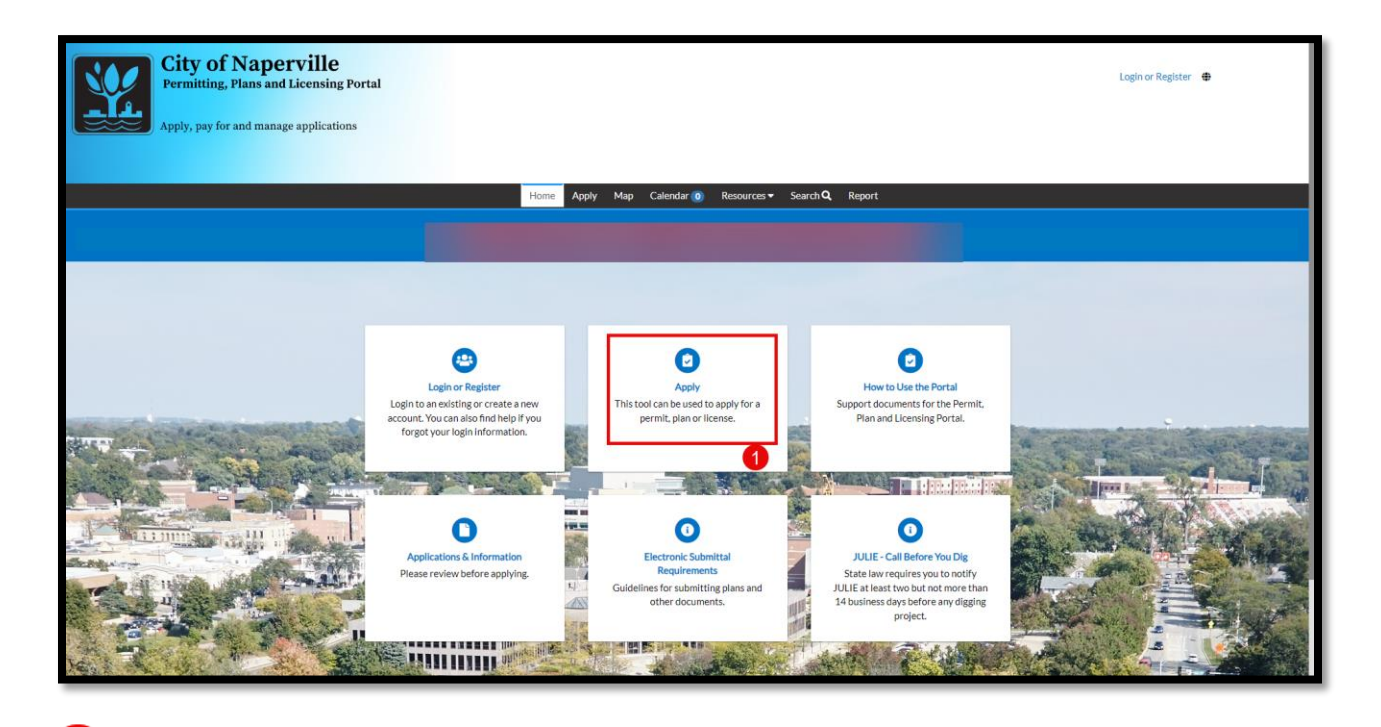

On the Civic Access homepage, click the **Apply** button.

1

|                                                           | Home Apply Map Calendar ĵo Resources → Search <b>Q</b> Report |
|-----------------------------------------------------------|---------------------------------------------------------------|
|                                                           | Vest     No     2                                             |
| Need Assistance? 630-420-6059                             |                                                               |
| Inspections Scheduling: 630-420-6100, Select Option 1     |                                                               |
| City Hall Address: 400 S. Eagle St., Naperville, IL 60540 |                                                               |

2 A screen will appear asking for assistance. Click the **No** button.

|                                                    |                                                       | Home Apply Map Calenda                                                                                                    | r ❶ Resources ▼ Search <b>Q</b> Report                                                                                                    |                                  |
|----------------------------------------------------|-------------------------------------------------------|----------------------------------------------------------------------------------------------------|----------------------------------------------------------------------------------------------------|----------------------------------|
|                                                    | Application Assistant                                 |                                                                                                    |                                                                                                    | Help me choose                   |
| 3                                                  | Truck Route Permit                                    |                                                                                                    |                                                                                                    | ٩                                |
|                                                    | 谷 All                                                 | 🗠 Trending                                                                                                    |                                                                                                    |                                  |
|                                                    | > Show Categories                                     |                                                                                                    |                                                                                                    |                                  |
|                                                    | Truck Route Permit<br>Category Name:<br>Other Permits | Description:<br>Anyone driving a vehicle on a cityy<br>greater than 8'6' wide or 13'-6' in<br>within the City of Naperville. If you<br>city at (6'30) 420-6100. | street that is in excess of 80,000 pounds, or that is<br>height, will need a truck route permit when trave<br>a are not sure if you will need a permit, please con | 4 Apply<br>s<br>ling<br>tact the |
| Need Assistance? 630-420-6059                      |                                                       |                                                                                                    |                                                                                                    |                                  |
| Inspections Scheduling: 630-420-6100, Select       | Option 1                                              |                                                                                                    |                                                                                                    |                                  |
| City Hall Address: 400 S. Eagle St., Naperville, I | L 60540                                               |                                                                                                    |                                                                                                    |                                  |

3 In the search bar, search for **Truck Route Permit**.

The Truck Route Permit category will appear. Click the **Apply** button.

|   | Sign in to community access services. |
|---|---------------------------------------|
|   | G Sign in with Google                 |
|   | Sign in with Apple                    |
| • | Sign in with Microsoft                |
|   | Sign in with Facebook                 |
|   | OR                                    |
|   | Email address                         |
|   |                                       |
|   | This field cannot be left blank       |
|   | Keep me signed in                     |
|   | Next                                  |
|   | Unlock account?<br>Help               |
|   | Don't have an account? Sign up        |

5 The Community Access sign-in will appear. Continue signing in with one of the platforms listed if desired and follow the prompt.

6 If you would like to create an account, click the **Sign up** link and follow the prompt.

Once the account has been created, you will be directed back to the portal.

| City of Napervi<br>Permitting, Plans and Lice<br>Apply, pay for and manage app                                                    | ille<br>ensing Portal<br>plications                  | kome Dashboard Apply 1 | MyWork Map Calendar | ) Resources ▼ Search Q | Report            | Phillip Love • 🏋 |
|----------------------------------------------------------------------------------------------------|------------------------------------------------------|------------------------|---------------------|------------------------|-------------------|------------------|
|                                                                                                    | Apply for Permit - Truck Rout                        | te Permit              |                     |                        | *REQUIRED         |                  |
| 0                                                                                                    | Type PERMIT DETAILS  Permit Type Truck I Description | Contacts Route Permit  | More info           | Atlachmeitz            | Beview and Submit |                  |
| Need Assistance? 630-420-6059<br>Inspections Scheduling: 630-420-6100, Select<br>City Hall Address: 400 S. Eagle St., Naperville, | Create Template<br>Coption 1<br>IL 60540             |                        |                     |                        | Save Draft Next 8 |                  |

7 In the Permit Detail section, enter in a description of the truck route. This should include information such as:

- Start point of the route
- End point of the route

8 Once completed, click the **Next** button.

|   | На                            | ome Dashboard Apply My | Work Map Calendar 이 | Resources 🗸 Search 🔍 | Report                 |
|---|-------------------------------|------------------------|---------------------|----------------------|------------------------|
|   | Apply for Permit - Truck Rout | e Permit               |                     |                      | *REQUIRED              |
|   | Туре                          | 2<br>Contacts          | 3<br>More Info      | 4<br>Attachments     | 6<br>Review and Submit |
| 9 | Applicant/Petitioner          | Select Type            |                     |                      |                        |
|   | Back Create Template          |                        |                     |                      | Save Draft Next 10     |

9 In the **Application/Petitioner** card, confirm that your personal information is correct in our system.

**10** Once confirmed, click the **Next** button.

| Apply for Permit - Truck Route Permit              | Арру муччотк мар Саненсаг | RESOURCES * SEARCH 4, RES | "REQUIRED                      |   |
|----------------------------------------------------|---------------------------|---------------------------|--------------------------------|---|
| Tree Constant                                      | ()<br>Mare info           | Attachments               | Devices and Subma              |   |
| MOREINPO                                           |                           |                           |                                |   |
| Vehicle/Route Information                          |                           | ×                         | Next Section   Top   Main Menu | 0 |
| "Method of Movement                                |                           | ~                         |                                |   |
| "Permit Start Date                                 |                           |                           |                                |   |
| "VN<br>"Lione Piste #                              |                           |                           |                                |   |
| "Vehicle Make                                      |                           |                           |                                |   |
| "Veksche Model                                     |                           |                           |                                |   |
| Vence vence vence Linu                             |                           |                           |                                |   |
| "Nehick Height (R.As.)                             |                           |                           |                                |   |
| "Requested Route (include start and<br>end points) |                           |                           |                                |   |
|                                                    |                           |                           |                                | 1 |

**10** Complete the required information in the fields.

|                                                           | "Vehicle Length (ft./in.)                          |   | J                                 |    |
|-----------------------------------------------------------|----------------------------------------------------|---|-----------------------------------|----|
|                                                           | "Vehicle Height (ft./in.)                          |   |                                   |    |
|                                                           | *Requested Route (include start and<br>end points) |   |                                   |    |
|                                                           |                                                    |   | é                                 |    |
|                                                           | Mileage on City Streets                            |   |                                   | 12 |
|                                                           | Fee (Weight per Axle Schedule)                     |   |                                   |    |
|                                                           | Axde/Weight Information                            | P | revious Section   Top   Main Menu |    |
|                                                           |                                                    |   |                                   |    |
|                                                           | "Tractor Front Axle Weight                         |   |                                   |    |
|                                                           | "Tractor Rear Axie Count                           |   |                                   |    |
|                                                           | "Tractor Rear Axle Weight                          |   |                                   |    |
|                                                           | "Trailer Axle Count                                |   |                                   |    |
|                                                           | "Trailer Axle Weight                               |   |                                   |    |
|                                                           | "Piggyback Trailer Axle Count                      |   |                                   |    |
|                                                           | "Piggyback Trailer Axle Weight                     |   |                                   |    |
|                                                           | Back Create Template                               |   | Save Draft Net 13                 |    |
| Need Assistance? 630-420-6059                             |                                                    |   |                                   |    |
| Inspections Scheduling: 630-420-6100, Select Option 1     |                                                    |   |                                   |    |
| City Hall Address: 400 S. Eagle St., Naperville, IL 60540 |                                                    |   |                                   |    |
|                                                           |                                                    |   |                                   |    |

12 Continue to complete the required information in the fields.

13 Click the **Next** button once finished.

|                                                           | Home                                                                                 | Dashboard Apply | My Work Map Calendar 🧿 | Resources 🕶 Search 🔍 | Report                 |  |  |  |
|-----------------------------------------------------------|--------------------------------------------------------------------------------------|-----------------|------------------------|----------------------|------------------------|--|--|--|
|                                                           | Apply for Permit - Truck Route Permit                                                |                 |                        |                      |                        |  |  |  |
|                                                           | <b>V</b><br>Type                                                                     | Contacts        | More Info              | 4<br>Attachments     | 3<br>Review and Submit |  |  |  |
|                                                           | Attachments                                                                          |                 |                        |                      |                        |  |  |  |
| 14                                                        | click or drag files<br>Add Attachment<br>Supported per, jog goeg, sloc,<br>dorx, prg |                 |                        |                      |                        |  |  |  |
|                                                           | Back Create Template                                                                 |                 |                        |                      | Save Draft Nex         |  |  |  |
| Need Assistance? 630-420-6059                             |                                                                                      |                 |                        |                      |                        |  |  |  |
| Inspections Scheduling: 630-420-6100, Select Option 1     |                                                                                      |                 |                        |                      |                        |  |  |  |
| City Hall Address: 400 S. Eagle St., Naperville, IL 60540 |                                                                                      |                 |                        |                      |                        |  |  |  |

14 Click the Add Attachment button to add a copy of the desired truck route.

15 Click the **Next** button once completed.

| City of Naperville<br>Permitting, Plans and Licensing Portal<br>Apply, pay for and manage applications |                                     |                |                                                         |                      |                                | PhilipLow - 🏋 🖶 |
|----------------------------------------------------------------------------------------------------|-------------------------------------|----------------|---------------------------------------------------------|----------------------|--------------------------------|-----------------|
|                                                                                                    | Home                                | Dashboard      | Apply MyWork Map Calendar 🧕                             | Resources - Search Q | L Report                       |                 |
|                                                                                                    | Apply for Permit - Truck Route Perm | it             |                                                         |                      | REQUIRED                       |                 |
|                                                                                                    | 0                                   | Ø              | 0                                                       | 0                    | 3                              |                 |
|                                                                                                    | Type                                | Contacts       | More info                                               | Attachments          | Review and Submit              |                 |
|                                                                                                    |                                     |                |                                                         |                      | Submit                         | 16              |
|                                                                                                    | Basic Info                          |                |                                                         |                      |                                |                 |
|                                                                                                    | Type                                | 1              | Truck Route Permit                                      |                      |                                |                 |
|                                                                                                    | Description<br>Applied Date         |                | North Central College to Municipal Center<br>11/22/2023 |                      |                                |                 |
|                                                                                                    |                                     |                |                                                         |                      |                                |                 |
|                                                                                                    | Contacts                            |                |                                                         |                      |                                |                 |
|                                                                                                    | Appricant/Perutioner                |                |                                                         |                      |                                |                 |
|                                                                                                    |                                     |                |                                                         |                      |                                |                 |
|                                                                                                    | Vehicle/Route Information           |                |                                                         |                      |                                |                 |
|                                                                                                    | Truck                               | Route Type     | Round Trip                                              |                      | Next Section   Top   Main Menu |                 |
|                                                                                                    | Method of                           | Movement       | Loaded                                                  |                      |                                |                 |
|                                                                                                    | Permit                              | Start Date     | 11/23/2023                                              |                      |                                |                 |
|                                                                                                    |                                     | VIN            | 123456789                                               |                      |                                |                 |
|                                                                                                    | Lice                                | nse Plate #    | ABCD12345                                               |                      |                                |                 |
|                                                                                                    | Vet                                 | hicle Model    | MODEL                                                   |                      |                                |                 |
|                                                                                                    | Vehicle W                           | idth (ft./in.) | 10                                                      |                      |                                |                 |
|                                                                                                    | 10110-1-0                           |                | 1505.<br>140                                            |                      |                                |                 |

Confirm that all the information entered is accurate. If so, click the **Submit** button.

|                                                                                        | Hom                                               | ne Dashbo    | ard Apply | My Work | Мар С | Calendar 🧿 | Resources • | Search Q | Report |  |
|----------------------------------------------------------------------------------------|---------------------------------------------------|--------------|-----------|---------|-------|------------|-------------|----------|--------|--|
| 17                                                                                     | Your application was successful Continue to perme | lly submitte | d!        |         |       |            |             |          |        |  |
|                                                                                        |                                                   |              |           |         |       |            |             |          |        |  |
|                                                                                        |                                                   |              |           |         |       |            |             |          |        |  |
|                                                                                        |                                                   |              |           |         |       |            |             |          |        |  |
| Need Assistance? 630-420-6059<br>Inspections Scheduling: 630-420-6100, Select Option 1 |                                                   |              |           |         |       |            |             |          |        |  |
| City Hall Address: 400 S. Eagle St., Naperville, IL 60540                              |                                                   |              |           |         |       |            |             |          |        |  |

**17** The application is now complete. Click the **Continue to Permit** button to view your application.

| City of Naperville<br>Permitting, Plans and Licensing Portal<br>Apply, pay for and manage applications |                                                 |                                       | PhilipLow- 🎽 🖶 |
|----------------------------------------------------------------------------------------------------|-------------------------------------------------|---------------------------------------|----------------|
|                                                                                                    | Home Dashboard Apply MyWork Map Ca              | alendar 🙍 Resources 🕶 Search 🔍 Report |                |
| Permit Number: T-TRUCK-001                                                                             | 1-2023                                          |                                       |                |
| Permit Details   Tab Elements   Main                                                                   | Menu                                            |                                       |                |
| Type: Truck<br>Applied Date: 11/2                                                                      | Route Permit Status: Subm<br>2/2023 Issue Date: | nitted - Online Project Name:         |                |
| District: Noo<br>Finalized Date:                                                                       | rville Assigned To:                             | Expline Date:                         |                |
| Description: North                                                                                     | h Central College to Municipal Center           |                                       |                |
| Burney Loston Fe                                                                                       | es Attachments Contacts Sub-Records M           | More Info                             |                |
| Progress<br>0%                                                                                         | Confirm Application Complete                    | Available Actions                     |                |
| Complete<br>Complete                                                                                   | O Invoice Admin Fees                            |                                       |                |
| • In Progr                                                                                             | ess O Review Proposed Truck Route               |                                       |                |
| * Not Star                                                                                             | O Calculate and Invoice Fees                    |                                       |                |
|                                                                                                    | <ul> <li>Confirm All Fees are Pald</li> </ul>   | No Actions                            |                |
|                                                                                                    | O Issue Permit                                  |                                       |                |
|                                                                                                    |                                                 |                                       |                |
|                                                                                                    |                                                 |                                       |                |
|                                                                                                    |                                                 |                                       |                |
| Need Assistance: 630-420-6059                                                                          |                                                 |                                       |                |
| Inspections Scheduling: 630-420-6100, Select Option 1                                                  |                                                 |                                       |                |

You are now able to review your application and track it through our approval process. If any questions or concerns, please call us at (630) 420-6100.